## Добавление кнопки сброса Проходной СКУД в исходное состояние

1. Кликните правой кнопкой мыши на раздел «Двунаправленная проходная»/«Автономная точка доступа» в левой части окна, в контекстном меню выберите пункт «Добавить» и в открывшемся окне выберите пункт «Системный датчик».

| IMR |     |                                  | настроики виде      | ю Устройства Алгорит    | мы Дополнительно Диагностика                                                                                                    |
|-----|-----|----------------------------------|---------------------|-------------------------|----------------------------------------------------------------------------------------------------|
| 1 💻 | Zas | lonD                             | Тип устройства: То- | ка доступа              |                                                                                                    |
| >   | -   | Архив                            |                     |                         |                                                                                                    |
|     | 28  | Видеоаналитика                   | Иня Доуна раслея    | пантроходпан            |                                                                                                    |
|     | 20. | Внешние хранилища                | Исключить из сг     | иска                    |                                                                                                    |
|     | 25  | Модуль мониторинга               | Course and and      | -                       |                                                                                                    |
| >   |     | Пользовательский интерфейс       | Считыватели         | Операторы подтверждения | Связи функциональных элементов Индикация Информация о по                                                                                                    |
|     | 244 | Проходные интеграции со стилпост | Группы счить        | івателей Время          | Количество                                                                                                    |
|     | 24  | Расписания                       |                     |                         |                                                                                                    |
|     |     | Репликация                       | > Бход              |                         | Выбор типа устройства                                                                                                    |
| ~   | -   | СКУД                             | > Выход             |                         |                                                                                                    |
|     | ~   | Т Двунаправленная проходная      | Duran Z warmen      |                         | Имя                                                                                                    |
|     | - 1 | вход 1                           | . правои кнопко     | И                       | 📈 Датчик точки доступа                                                                                                    |
|     |     | 🚐 Выход                          | -> Добавить         |                         | E Current and arrange                                                                                                    |
| 172 |     | Сервер СКУД                      |                     |                         | 2                                                                                                    |
| ~   | -   | Устройства                       |                     |                         | Функциональный элемент "Постановка/снятие с охра<br>охраните с охраните с охраните |
|     |     | ARM                              |                     |                         | Функциональный элемент "Проход"                                                                                                    |
|     |     | DOOR                             |                     |                         | The manual and a second "Commun"                                                                                                    |
|     |     | POWER                            |                     |                         | - wynkunonasienen ssiemen cuerum                                                                                                    |
|     | 2   | Camera-1                         |                     |                         |                                                                                                    |
|     | 2   | Camera-2                         |                     |                         |                                                                                                    |
|     |     | COM-nopt GSM                     |                     |                         |                                                                                                    |
|     |     | СОМ-порт Стрелец                 |                     |                         |                                                                                                    |
|     |     | GSWI MODEM                       |                     |                         |                                                                                                    |
|     | 1   | - 515*406                        |                     |                         |                                                                                                    |
|     |     | Zasion-D                         |                     |                         |                                                                                                    |
|     |     | Konorku                          |                     |                         |                                                                                                    |
|     | 2.  | Kpocchnata Odroid C2             |                     |                         |                                                                                                    |
|     | 12  | • Микрофон                       |                     |                         |                                                                                                    |
|     | 1   | CTPEREL                          |                     |                         |                                                                                                    |
|     |     | Шина данных по ООР 400           |                     |                         |                                                                                                    |
|     |     |                                  |                     |                         |                                                                                                    |
|     |     |                                  |                     |                         |                                                                                                    |
|     |     |                                  |                     |                         | Описание модуля                                                                                                    |
|     |     |                                  |                     |                         |                                                                                                    |
|     |     |                                  |                     |                         |                                                                                                    |
|     |     |                                  |                     |                         |                                                                                                    |
|     |     |                                  |                     |                         |                                                                                                    |
|     |     |                                  |                     |                         |                                                                                                    |
|     |     |                                  |                     |                         |                                                                                                    |
|     |     |                                  |                     |                         |                                                                                                    |

 Выберите добавленный системный датчик в левой части окна и в выпадающем меню на вкладке «Настройки». Выберите номер датчика, к

## которому подключена кнопка сброса проходных.

|   |                                           | Настройки Дополните     | ельно Диагностика   |     |                             |
|---|-------------------------------------------|-------------------------|---------------------|-----|-----------------------------|
|   | ZaslonD                                   | Тип устройства: Системн | ый датчик           |     |                             |
| > | Архив                                     | Иня Системный датиан    |                     |     | Отдоженный запуск (исек): 0 |
|   | 🕮 Видераналитика                          | Concrementation         |                     |     |                             |
|   | 🕮 Внешние хранилища                       | Датчик STS-408 Датчи    | sc 1                |     |                             |
|   | 🕮 Модуль мониторинга                      | Rector late tax Martin  |                     |     |                             |
| > | 🚪 Пользовательский интерфейс              |                         |                     |     |                             |
|   | Проходные интеграции со с                 |                         |                     |     |                             |
|   | 🕮 Расписания                              |                         |                     |     |                             |
|   | 😨 Репликация                              |                         |                     |     |                             |
| ۲ | а скуд                                    |                         |                     |     |                             |
|   | <ul> <li>Двунаправленная прохо</li> </ul> |                         |                     |     |                             |
|   | 📇 Вход                                    |                         |                     |     |                             |
|   | 🚍 Выход                                   |                         |                     |     |                             |
|   | 🧮 Системный датчик                        | 1                       |                     |     |                             |
|   | 🍩 Сервер СКУД                             | *                       |                     |     |                             |
| 4 | 🕮 Устройства                              |                         |                     |     |                             |
|   | ARM _ARM                                  |                         |                     |     |                             |
|   | DOOR                                      |                         |                     |     |                             |
|   | POWER                                     |                         |                     |     |                             |
|   | > 📇 Camera-1                              |                         |                     |     |                             |
|   | > AA Camera-2                             |                         |                     |     |                             |
|   | COM-nopt GSM                              |                         |                     |     |                             |
|   | СОМ-порт Стрелец                          |                         |                     |     |                             |
|   | 🛣 GSM модем                               |                         |                     |     |                             |
|   | > 🛲 STS-408                               |                         |                     |     |                             |
|   | Zasion-D                                  |                         |                     |     |                             |
|   | Колонки                                   |                         |                     |     |                             |
|   | > Kpocchnata Odroid C2                    |                         |                     |     |                             |
|   | и микрофон                                |                         |                     |     |                             |
|   | У Стрелец                                 |                         |                     |     |                             |
|   | Шина данных по UDP 406                    |                         |                     |     |                             |
|   |                                           |                         |                     |     |                             |
|   |                                           |                         |                     |     |                             |
|   |                                           |                         |                     |     |                             |
|   |                                           |                         |                     |     |                             |
|   |                                           |                         |                     |     |                             |
|   |                                           |                         |                     |     |                             |
|   |                                           |                         |                     |     |                             |
|   |                                           |                         |                     |     |                             |
|   |                                           |                         |                     |     |                             |
|   |                                           |                         |                     |     |                             |
|   |                                           |                         |                     |     |                             |
|   |                                           |                         |                     |     |                             |
|   |                                           |                         |                     |     |                             |
|   |                                           |                         |                     |     |                             |
|   |                                           | Контроль родителен      | Режин Неисправность | [7] | Детализация протокола       |
|   |                                           | AKTURHO                 |                     | [3] | Стандарт                    |

3. Кликните на раздел «Двунаправленная проходная»/«Автономная точка доступа» и откройте вкладку «Связи функциональных элементов». Кликните правой кнопкой мыши по пустому месту, а затем левой кнопкой по строке «Добавить связь» в контекстном меню.

| Имя |       |                                                                             | Настройки  | Видео        | Устройства      | Алгоритны | Дополнительно      | Диагностика     |           |                             |    |
|-----|-------|-----------------------------------------------------------------------------|------------|--------------|-----------------|-----------|--------------------|-----------------|-----------|-----------------------------|----|
| ~ ! | Za    | slonD                                                                       | Тип устрой | ства: Точе   | ка доступа      |           |                    |                 |           |                             |    |
| ;   | -     | Архив                                                                       | Имя Деун   | аправленн    | ная проходная   |           |                    |                 |           | Отложенный запуск (исек): 0 | 2  |
|     | 205   | Видеоаналитика                                                              | - Harmer   |              |                 |           |                    |                 |           |                             | -  |
|     |       | Внешние хранилища                                                           |            | ente vis che | losa            |           |                    |                 |           |                             |    |
| - 0 |       | Модуль мониторинга                                                          | Считы      | ватели       | Операторы подтв | еождения  | Связи функциональн | ых элементов    | Индикация | Информация о посетителе     |    |
|     | 1     | Пользовательский интерфейс                                                  |            |              |                 |           | 2                  |                 |           |                             |    |
|     | -     | Расписания                                                                  | уров       | ень детал    | изации          |           | ( <b>*</b> ).      |                 |           |                             |    |
|     | 17    | Репликация                                                                  |            | т сигнало    | в к командам    |           | 0                  | От команд к сиг | гналан    |                             | On |
|     | 1 200 | скуд                                                                        |            |              |                 |           |                    |                 |           |                             |    |
|     | ~     | Двунаправленная прохо                                                       | Полу       | чатель       |                 |           |                    |                 |           | Команда                     |    |
|     |       | та Вход                                                                     | 1 > Bi     | ыход         |                 |           |                    |                 |           |                             |    |
|     |       | 🗂 Выход                                                                     | > Bi       | юд           |                 |           |                    |                 |           |                             |    |
|     |       | 🛋 Системный датчик                                                          |            |              |                 |           |                    |                 |           |                             |    |
|     |       | 🕮 Сервер СКУД                                                               |            |              |                 |           |                    |                 |           |                             |    |
|     | - 25  | Устройства                                                                  |            |              |                 |           |                    |                 |           |                             |    |
|     |       | ARM _                                                                       |            |              | Reference of    |           |                    |                 |           |                             |    |
|     |       | AM _DOOR                                                                    |            | 14           | дооавить с      | инзю      |                    |                 |           |                             |    |
|     |       | A _POWER                                                                    |            |              |                 |           |                    |                 |           |                             |    |
|     | >     | 📇 Camera-1                                                                  |            |              | 1               |           |                    |                 |           |                             |    |
|     | >     | 🛤 Camera-2                                                                  |            |              | /               |           |                    |                 |           |                             |    |
|     |       | COM-nopt GSM                                                                |            |              |                 |           |                    |                 |           |                             |    |
|     |       | 😨 СОМ-порт Стрелец                                                          |            |              |                 |           |                    |                 |           |                             |    |
|     |       | 🕱 GSM модем                                                                 |            | /            |                 |           |                    |                 |           |                             |    |
|     | >     | 🛤 STS-408                                                                   |            | 3.           | Правой кног     | кой - До  | бавить связь       |                 |           |                             |    |
|     |       | 🛲 Zaslon-D                                                                  |            |              |                 |           |                    |                 |           |                             |    |
|     |       | 🛢 Колонки                                                                   |            |              |                 |           |                    |                 |           |                             |    |
|     |       |                                                                             |            |              |                 |           |                    |                 |           |                             |    |
|     | 5     | 🗯 Кроссплата Odroid C2                                                      |            |              |                 |           |                    |                 |           |                             |    |
|     | ×     | 🗯 Кроссплата Odroid C2<br>👔 Микрофон                                        |            |              |                 |           |                    |                 |           |                             |    |
|     | >     | <ul> <li>Кроссплата Odroid C2</li> <li>Микрофон</li> <li>Стрелец</li> </ul> |            |              |                 |           |                    |                 |           |                             |    |

4. Заполните появившуюся табличку, как показано на рисунке ниже.

| 🔳 Парамет   | ры связи                      | ?      | × |
|-------------|-------------------------------|--------|---|
| Отправители | Системный датчик              |        |   |
| Сигнал      | Тревога датчика               |        |   |
| Получатель  | Вход                          |        |   |
| Команда     | Сбросить в исходное состояние |        |   |
|             | Сохранить                     | Отмена |   |

5. Повторите пункты 3 и 4 для получателя «Выход».

6. Наведите курсор на выбранный номер датчика, затем перейдите на вкладку «Алгоритмы». В нижней части окна поставьте флажок в строке «Автопостановка после тревоги».

| and the second second se                                                                                                    | Настройки Устройства Алгоритны Дополнительно Диаг                                                                                                    | ностика             |                    |
|----------------------------------------------------------------------------------------------------|----------------------------------------------------------------------------------------------------|---------------------|--------------------|
| ZaslonD                                                                                                    | Показывать алгоритны деревон                                                                                                    |                     |                    |
| Архив                                                                                                    | Список авгоритмов                                                                                                    | Ломен Пользователя  | Активность         |
| Видеоаналитика                                                                                                    | 14 CTC 400                                                                                                    |                     |                    |
| Мотить мониторинга                                                                                                    | * 515°400                                                                                                    |                     |                    |
| Подьзовательский интер                                                                                                    | ✓ STS-408 Датчик 1                                                                                                    |                     |                    |
| Проходные интеграции с                                                                                                    | Тревога при сработке датчика с постановкой на охра                                                                                                    | ZASLON1 Администрат | ор 🗹 Вкл           |
| а Расписания                                                                                                    |                                                                                                    |                     |                    |
| 😨 Репликация                                                                                                    |                                                                                                    |                     |                    |
| 🖴 скуд                                                                                                    |                                                                                                    |                     |                    |
| 斗 Устройства                                                                                                    |                                                                                                    |                     |                    |
| 🛲 _ARM                                                                                                    |                                                                                                    |                     |                    |
| DOOR                                                                                                    |                                                                                                    |                     |                    |
| A _POWER                                                                                                    |                                                                                                    |                     |                    |
| > 🚟 Camera-1                                                                                                    |                                                                                                    |                     |                    |
| > 📇 Camera-2                                                                                                    |                                                                                                    |                     |                    |
| COM-nopt GSM                                                                                                    |                                                                                                    |                     |                    |
| 🔀 СОМ-порт Стрелец                                                                                                    |                                                                                                    |                     |                    |
| GSM модем                                                                                                    |                                                                                                    |                     |                    |
| ✓ ➡ STS-408                                                                                                    |                                                                                                    |                     |                    |
| STS-408 Считыват                                                                                                    |                                                                                                    |                     |                    |
| STS-408 Считыват                                                                                                    |                                                                                                    |                     |                    |
| 515-408 Датчик I                                                                                                    |                                                                                                    |                     |                    |
| 515-400 Датчик 2                                                                                                    |                                                                                                    |                     |                    |
| STS-2010 /10/SIMP 4                                                                                                    |                                                                                                    |                     |                    |
| STS-408 Датчик 3                                                                                                    |                                                                                                    |                     |                    |
| STS-408 Датчик з<br>STS-408 Датчик 4<br>STS-408 Датчик 5                                                                                                    |                                                                                                    |                     |                    |
| STS-408 Датчик 3<br>STS-408 Датчик 4<br>STS-408 Датчик 5<br>STS-408 Датчик 5<br>STS-408 Датчик 6                                                                                                    | Тревога при сработке датчика с постановкой на охрану                                                                                                    |                     |                    |
| <ul> <li>515-408 Датчик 3</li> <li>STS-408 Датчик 4</li> <li>STS-408 Датчик 5</li> <li>STS-408 Датчик 6</li> <li>STS-408 Датчик 6</li> <li>STS-408 Датчик 7</li> </ul>                                                                                                    | Тревога при сработке датчика с постановкой на охрану<br>Наименование параметра алгори                                                                                                    | итма                |                    |
| <ul> <li>515-408 Датчик 3</li> <li>515-408 Датчик 4</li> <li>515-408 Датчик 5</li> <li>515-408 Датчик 6</li> <li>515-408 Датчик 7</li> <li>515-408 Датчик 7</li> <li>515-408 Датчик 8</li> </ul>                                                                                                    | Тревога при сработке датчика с постановкой на охрану<br>Наименование параметра алгори                                                                                                    | итма                |                    |
| <ul> <li>STS-408 Датчик 3</li> <li>STS-408 Датчик 4</li> <li>STS-408 Датчик 5</li> <li>STS-408 Датчик 6</li> <li>STS-408 Датчик 7</li> <li>STS-408 Датчик 8</li> <li>STS-408 Датчик 8</li> </ul>                                                                                                    | Тревога при сработке датчика с постановкой на охрану<br>Наименование параметра алгори<br>Автопостановка после тревоги                                                                                                    | итма                |                    |
| 515-408 Датчик 3<br>515-408 Датчик 4<br>515-408 Датчик 5<br>515-408 Датчик 6<br>515-408 Датчик 7<br>515-408 Датчик 7<br>515-408 Датчик 8<br>0 515-408 Реле 1<br>0 515-408 Реле 10                                                                                                    | Тревога при сработке датчика с постановкой на охрану<br>Наименование параметра алгори<br>Автопостановка после тревоги<br>Выводить повторную тревогу при неудачной постановке                                                                                                    | итма                |                    |
| <ul> <li>STS-408 Датчик 3</li> <li>STS-408 Датчик 4</li> <li>STS-408 Датчик 5</li> <li>STS-408 Датчик 5</li> <li>STS-408 Датчик 6</li> <li>STS-408 Датчик 7</li> <li>STS-408 Датчик 8</li> <li>STS-408 Реле 1</li> <li>STS-408 Реле 10</li> <li>STS-408 Реле 11</li> <li>STS-408 Реле 11</li> </ul>                                                                                                    | Тревога при сработке датчика с постановкой на охрану<br>Наименование параметра алгори<br>Автопостановка после тревоги<br>Выводить повторную тревогу при неудачной постановке                                                                                                    | итма                | 2000               |
| <ul> <li>STS-408 Датчик 3</li> <li>STS-408 Датчик 4</li> <li>STS-408 Датчик 5</li> <li>STS-408 Датчик 6</li> <li>STS-408 Датчик 7</li> <li>STS-408 Датчик 8</li> <li>STS-408 Реле 1</li> <li>STS-408 Реле 10</li> <li>STS-408 Реле 11</li> <li>STS-408 Реле 12</li> <li>STS-408 Реле 13</li> </ul>                                                                                                    | Тревога при сработке датчика с постановкой на охрану<br>Наименование параметра алгори<br>Автопостановка после тревоги<br>Выводить повторную тревогу при неудачной постановке<br>Интервал автопостановки (мсек)                                                                                                    | итма                | 3000               |
| <ul> <li>STS-408 Датчик 3</li> <li>STS-408 Датчик 4</li> <li>STS-408 Датчик 5</li> <li>STS-408 Датчик 6</li> <li>STS-408 Датчик 7</li> <li>STS-408 Датчик 8</li> <li>STS-408 Pene 1</li> <li>STS-408 Pene 10</li> <li>STS-408 Pene 11</li> <li>STS-408 Pene 12</li> <li>STS-408 Pene 13</li> <li>STS-408 Pene 14</li> </ul>                                                                                                    | Тревога при сработке датчика с постановкой на охрану<br>Наименование параметра алгори<br>Автопостановка после тревоги<br>Выводить повторную тревогу при неудачной постановке<br>Интервал автопостановки (мсек)<br>Неисправность через (мсек)                                                                                                    | итма                | 3000<br>10000      |
| STS-408 Датчик 3           STS-408 Датчик 4           STS-408 Датчик 5           STS-408 Датчик 6           STS-408 Датчик 6           STS-408 Датчик 7           STS-408 Датчик 8           STS-408 Датчик 8           STS-408 Датчик 8           STS-408 Датчик 8           STS-408 Датчик 8           STS-408 Датчик 10           STS-408 Реле 10           STS-408 Реле 11           STS-408 Реле 11           STS-408 Реле 12           STS-408 Реле 13           STS-408 Реле 14           STS-408 Реле 15           STS-408 Реле 16                                                                                                    | Тревога при сработке датчика с постановкой на охрану<br>Наименование параметра алгори<br>Автопостановка после тревоги<br>Выводить повторную тревогу при неудачной постановке<br>Интервал автопостановки (мсек)<br>Неисправность через (мсек)<br>Ожидание действия (мсек)                                                                               | итма                | 3000<br>10000<br>0 |
| <ul> <li>STS-408 Датчик 3</li> <li>STS-408 Датчик 4</li> <li>STS-408 Датчик 5</li> <li>STS-408 Датчик 6</li> <li>STS-408 Датчик 7</li> <li>STS-408 Датчик 8</li> <li>STS-408 Реле 1</li> <li>STS-408 Реле 10</li> <li>STS-408 Реле 11</li> <li>STS-408 Реле 12</li> <li>STS-408 Реле 13</li> <li>STS-408 Реле 13</li> <li>STS-408 Реле 13</li> <li>STS-408 Реле 14</li> <li>STS-408 Реле 15</li> <li>STS-408 Реле 16</li> <li>STS-408 Реле 17</li> </ul>                                                                                                    | Тревога при сработке датчика с постановкой на охрану<br>Наименование параметра алгори<br>Автопостановка после тревоги<br>Выводить повторную тревогу при неудачной постановке<br>Интервал автопостановки (мсек)<br>Неисправность через (мсек)<br>Ожидание действия (мсек)<br>Регистрировать тревогу при повторной сработке                              | итма                | 3000<br>10000<br>0 |
| STS-408 Датчик 3         STS-408 Датчик 4         STS-408 Датчик 5         STS-408 Датчик 6         STS-408 Датчик 7         STS-408 Датчик 8         STS-408 Pene 1         STS-408 Pene 10         STS-408 Pene 11         STS-408 Pene 12         STS-408 Pene 13         STS-408 Pene 13         STS-408 Pene 14         STS-408 Pene 15         STS-408 Pene 16         STS-408 Pene 17         STS-408 Pene 18                                                                                                    | Тревога при сработке датчика с постановкой на охрану<br>Наименование параметра алгори<br>Автопостановка после тревоги<br>Выводить повторную тревогу при неудачной постановке<br>Интервал автопостановки (мсек)<br>Неисправность через (мсек)<br>Ожидание действия (мсек)<br>Регистрировать тревогу при повторной сработке<br>Тревога при неисправности | итма                | 3000<br>10000<br>0 |
| STS-408 Датчик 3         STS-408 Датчик 4         STS-408 Датчик 5         STS-408 Датчик 6         STS-408 Датчик 7         STS-408 Датчик 8         STS-408 Pene 1         STS-408 Pene 10         STS-408 Pene 11         STS-408 Pene 12         STS-408 Pene 12         STS-408 Pene 13         STS-408 Pene 13         STS-408 Pene 14         STS-408 Pene 15         STS-408 Pene 16         STS-408 Pene 17         STS-408 Pene 18         STS-408 Pene 19                                                                                                    | Тревога при сработке датчика с постановкой на охрану<br>Наименование параметра алгори<br>Автопостановка после тревоги<br>Выводить повторную тревогу при неудачной постановке<br>Интервал автопостановки (мсек)<br>Неисправность через (мсек)<br>Ожидание действия (мсек)<br>Регистрировать тревогу при повторной сработке<br>Тревога при неисправности | итма                | 3000<br>10000<br>0 |
| STS-408 Датчик 3           STS-408 Датчик 4           STS-408 Датчик 5           STS-408 Датчик 6           STS-408 Датчик 7           STS-408 Датчик 7           STS-408 Датчик 8           STS-408 Датчик 8           STS-408 Датчик 8           STS-408 Датчик 8           STS-408 Датчик 8           STS-408 Датчик 8           STS-408 Датчик 8           STS-408 Датчик 9           STS-408 Датчик 9           STS-408 | Тревога при сработке датчика с постановкой на охрану<br>Наименование параметра алгори<br>Автопостановка после тревоги<br>Выводить повторную тревогу при неудачной постановке<br>Интервал автопостановки (мсек)<br>Неисправность через (мсек)<br>Ожидание действия (мсек)<br>Регистрировать тревогу при повторной сработке<br>Тревога при неисправности | итма                | 3000<br>10000<br>0 |
| STS-408 Датчик 3         STS-408 Датчик 4         STS-408 Датчик 5         STS-408 Датчик 6         STS-408 Датчик 7         STS-408 Датчик 7         STS-408 Датчик 8         STS-408 Датчик 8         STS-408 Датчик 8         STS-408 Датчик 8         STS-408 Датчик 8         STS-408 Датчик 8         STS-408 Датчик 8         STS-408 Датчик 9         STS-408 Датчик 9                                                                                             | Тревога при сработке датчика с постановкой на охрану<br>Наименование параметра алгори<br>Автопостановка после тревоги<br>Выводить повторную тревогу при неудачной постановке<br>Интервал автопостановки (мсек)<br>Неисправность через (мсек)<br>Ожидание действия (мсек)<br>Регистрировать тревогу при повторной сработке<br>Тревога при неисправности | итма                | 3000<br>10000<br>0 |
| STS-408 Датчик 3           STS-408 Датчик 4           STS-408 Датчик 5           STS-408 Датчик 6           STS-408 Датчик 7           STS-408 Датчик 7           STS-408 Датчик 8           STS-408 Датчик 8           STS-408 Pene 1           STS-408 Pene 1           STS-408 Pene 10           STS-408 Pene 11           STS-408 Pene 12           STS-408 Pene 13           STS-408 Pene 13           STS-408 Pene 14           STS-408 Pene 15           STS-408 Pene 16           STS-408 Pene 17           STS-408 Pene 18           STS-408 Pene 18           STS-408 Pene 19           STS-408 Pene 20           STS-408 Pene 3           STS-408 Pene 4                                                                                                    | Тревога при сработке датчика с постановкой на охрану<br>Наименование параметра алгори<br>Автопостановка после тревоги<br>Выводить повторную тревогу при неудачной постановке<br>Интервал автопостановки (мсек)<br>Неисправность через (мсек)<br>Ожидание действия (мсек)<br>Регистрировать тревогу при повторной сработке<br>Тревога при неисправности | итма                | 3000<br>10000<br>0 |
| STS-408 Датчик 3         STS-408 Датчик 4         STS-408 Датчик 5         STS-408 Датчик 6         STS-408 Датчик 7         STS-408 Датчик 8         STS-408 Pene 1         STS-408 Pene 1         STS-408 Pene 1         STS-408 Pene 1         STS-408 Pene 1         STS-408 Pene 1         STS-408 Pene 1         STS-408 Pene 13         STS-408 Pene 14         STS-408 Pene 15         STS-408 Pene 15         STS-408 Pene 16         STS-408 Pene 17         STS-408 Pene 18         STS-408 Pene 18         STS-408 Pene 19         STS-408 Pene 2         STS-408 Pene 3         STS-408 Pene 4         STS-408 Pene 5                                                                                                    | Тревога при сработке датчика с постановкой на охрану<br>Наименование параметра алгори<br>Автопостановка после тревоги<br>Выводить повторную тревогу при неудачной постановке<br>Интервал автопостановки (мсек)<br>Неисправность через (мсек)<br>Ожидание действия (мсек)<br>Регистрировать тревогу при повторной сработке<br>Тревога при неисправности | итма                | 3000<br>10000<br>0 |
| STS-408 Датчик 3           STS-408 Датчик 4           STS-408 Датчик 5           STS-408 Датчик 6           STS-408 Датчик 6           STS-408 Датчик 7           STS-408 Датчик 7           STS-408 Датчик 7           STS-408 Датчик 8           STS-408 Датчик 8           STS-408 Датчик 8           STS-408 Датчик 8           STS-408 Датчик 8           STS-408 Датчик 7           STS-408 Датчик 8           STS-408 Датчик 7           STS-408 Датчик 8           STS-408 Датчик 7           STS-408 Датчик 8           STS-408 Датчик 8           STS-408 Датчик 9           STS-408 Датчик 9           STS-408 | Тревога при сработке датчика с постановкой на охрану<br>Наименование параметра алгори<br>Автопостановка после тревоги<br>Выводить повторную тревогу при неудачной постановке<br>Интервал автопостановки (мсек)<br>Неисправность через (мсек)<br>Ожидание действия (мсек)<br>Регистрировать тревогу при повторной сработке<br>Тревога при неисправности | итма                | 3000<br>10000<br>0 |
| STS-408 Датчик 3         STS-408 Датчик 4         STS-408 Датчик 5         STS-408 Датчик 6         STS-408 Датчик 6         STS-408 Датчик 7         STS-408 Датчик 7         STS-408 Датчик 8         STS-408 Датчик 8         STS-408 Датчик 8         STS-408 Датчик 8         STS-408 Датчик 8         STS-408 Датчик 8         STS-408 Датчик 8         STS-408 Датчик 8         STS-408 Датчик 8         STS-408 Pene 10         STS-408 Pene 11         STS-408 Pene 12         STS-408 Pene 13         STS-408 Pene 13         STS-408 Pene 15         STS-408 Pene 15         STS-408 Pene 16         STS-408 Pene 17         STS-408 Pene 18         STS-408 Pene 19         STS-408 Pene 2         STS-408 Pene 2         STS-408 Pene 3         STS-408 Pene 3         STS-408 Pene 4         STS-408 Pene 5         STS-408 Pene 6         STS-408 Pene 7                                                                                                    | Тревога при сработке датчика с постановкой на охрану<br>Наименование параметра алгори<br>Автопостановка после тревоги<br>Выводить повторную тревогу при неудачной постановке<br>Интервал автопостановки (мсек)<br>Неисправность через (мсек)<br>Ожидание действия (мсек)<br>Регистрировать тревогу при повторной сработке<br>Тревога при неисправности | итма                | 3000<br>10000<br>0 |
| STS-408 Датчик 3         STS-408 Датчик 4         STS-408 Датчик 5         STS-408 Датчик 6         STS-408 Датчик 6         STS-408 Датчик 7         STS-408 Датчик 7         STS-408 Датчик 8         STS-408 Датчик 8         STS-408 Датчик 8         STS-408 Датчик 8         STS-408 Датчик 8         STS-408 Датчик 8         STS-408 Датчик 8         STS-408 Датчик 8         STS-408 Датчик 8         STS-408 Датчик 8         STS-408 Датчик 9         STS-408 Датчик 9                                           | Тревога при сработке датчика с постановкой на охрану<br>Наименование параметра алгори<br>Автопостановка после тревоги<br>Выводить повторную тревогу при неудачной постановке<br>Интервал автопостановки (мсек)<br>Неисправность через (мсек)<br>Ожидание действия (мсек)<br>Регистрировать тревогу при повторной сработке<br>Тревога при неисправности | итма                | 3000 10000 0       |

7. Необходимо только один раз произвести настройку и поставить датчик на охрану, впоследствии его постановка на охрану будет производиться автоматически.